## **Step 1: Prior to Submission**

Keeping in mind the 3-Day Proposal Deadline, work with your College Grant Officer (CGO) or Grant Proposal Specialist (GPS) to ensure that your proposal is eligible for PI submission. Beginning October 8, 2019, a complete and final proposal, accompanied by a fully routed Internal Approval Form (IAF), must be received by the Research Administrator (RA) in OSPA by 9:00 am at least three (3) business days prior to the sponsor's deadline.

1. Proposals using the SF 424 R&R application form are eligible for submission by PI.

| APPLICATION FOR FEDERAL ASSISTANCE                                                          | 2. DATE SUBMITTED         | Applicant Identifier                                           |
|---------------------------------------------------------------------------------------------|---------------------------|----------------------------------------------------------------|
|                                                                                             | 3. DATE RECEIVED BY STATE | State Application Identifier                                   |
| 1. TYPE OF SUBMISSION     Ore-application     Application     Changed/Corrected Application | 4. a. Federal Identifier  | b. Agency Routing Number<br>c. Previous Grants.gov Tracking ID |

2. Proposals using the Application for Federal Assistance SF-424 that meet the criteria below are not be eligible for submission by PI.

| Application for Federal Assistance SF-424                                       |                                                    |                                              |  |  |  |  |  |
|---------------------------------------------------------------------------------|----------------------------------------------------|----------------------------------------------|--|--|--|--|--|
| * 1. Type of Submission:<br>O Preapplication                                    | * 2. Type of Application:<br>New                   | * If Revision, select appropriate letter(s): |  |  |  |  |  |
| <ul> <li>Application</li> <li>Changed/Corrected</li> <li>Application</li> </ul> | <ul> <li>Continuation</li> <li>Revision</li> </ul> | * Other (Specify)                            |  |  |  |  |  |

- A separate field is not identified for uploading the budget justification.
- All application components are uploaded as one complete package.

| SF424                        |
|------------------------------|
| 1                            |
| 2                            |
| 3                            |
| SF424A Budget                |
| 1                            |
| SF424B                       |
| 1                            |
| 2                            |
| Project Narrative Attachment |
| 1                            |

|   | Project Narrative File(s) |              |              |            |
|---|---------------------------|--------------|--------------|------------|
|   |                           | Final        | Draft        |            |
| 1 |                           | No final<br> | No draft<br> | Add Delete |

• All application components are uploaded as separate documents utilizing the 'Other Attachments' form page.

|                          | ✓ SF424                        |
|--------------------------|--------------------------------|
|                          | 1                              |
|                          | 2                              |
|                          | 3                              |
|                          | Project Abstract               |
|                          | 1                              |
|                          | ✓ SF424B                       |
|                          |                                |
|                          |                                |
|                          | Budget Narrative Attachment    |
|                          |                                |
|                          | Project Narrative Attachment   |
|                          |                                |
|                          | Other Attachments              |
|                          |                                |
|                          | Lobbying Activities Disclosure |
|                          |                                |
| Other Attachment File(s) |                                |
|                          |                                |
|                          | Final   Draft                  |
| 1                        | No final No draft Add Delete   |
|                          |                                |
|                          | 1                              |

## Step 2: Prepare your Proposal

Keeping in mind the 3-Day Proposal Deadline, work with your College Grant Officer (CGO) or Grant Proposal Specialist (GPS) to ensure that your proposal is eligible for PI submission. Beginning October 8, 2019, a complete and final proposal, accompanied by a fully routed Internal Approval Form (IAF), must be received by the Research Administrator (RA) in OSPA by 9:00 am at least three (3) business days prior to the sponsor's deadline.

# Step 3: Proposal Routing & Approval

Once your proposal is free of errors, a "routing chain" will be established. The OSPA Research Administrator for your area must approve the proposal before you can submit. If routing hasn't been created, then:

1. Select the "Routing & Approval" link.

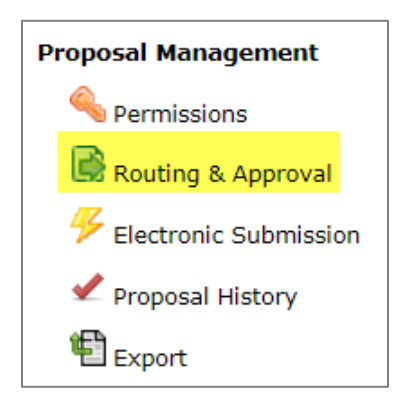

2. Check the routing chain and edit as needed; it must always begin with the PI and end with your OSPA Research Administrator.

| 📝 Edit Routing Chain 🔋                                                                   |                  |                  |                      |
|------------------------------------------------------------------------------------------|------------------|------------------|----------------------|
| People In The Chain (start to finish)                                                    | Remove<br>Person | Insert<br>Person | Auto-build<br>Chain  |
| - University of Kentucky:<br>- University of Kentucky: Sponsored Projects<br>Administrat | ×                | <b>4</b>         | build Auto-<br>build |

### **Step 4: Submitting**

Important Note: Submission requires that the browser being utilized accept pop-ups from Cayuse. Please ensure that any pop-up blockers in use are set accordingly.

### When ready to submit, do the following:

1. On the left-hand side navigation pane scroll down to Proposal Management and select the lightning bolt icon that says Electronic Submission. This will take you to the submission screen.

| Proposal Management     |  |  |  |
|-------------------------|--|--|--|
| Permissions             |  |  |  |
| 房 Routing & Approval    |  |  |  |
| 4 Electronic Submission |  |  |  |
| ᢞ Proposal History      |  |  |  |
| 🖺 Export                |  |  |  |

2. In the Electronic Submission screen click the Validate Proposal button to check for errors one last time. You should get the message that there are no errors. If you do receive an error message you will need to correct the error before you can submit.

| Flectronic Submission                                                                                                    |                                                    |  |  |  |  |
|----------------------------------------------------------------------------------------------------|----------------------------------------------------|--|--|--|--|
| Opportunity I                                                                                                    | Opportunity Details                                |  |  |  |  |
| Proposal Sub                                                                                                    | omission History                                   |  |  |  |  |
| Electronic Submission                                                                                                    |                                                    |  |  |  |  |
| Submission Target                                                                                                    | https://ws07.grants.gov:443/grantsws-applicant/ser |  |  |  |  |
| To submit this proposal electronically, press the button below. Please be prep<br>Your submission will be recorded in the Proposal Submission History above |                                                    |  |  |  |  |
| Validate Proposal (Run final validation checks - recommended.)                                                                                              |                                                    |  |  |  |  |
| Submit to Grants.gov after validation                                                                                                    |                                                    |  |  |  |  |

A pop-up screen will appear with validation results.

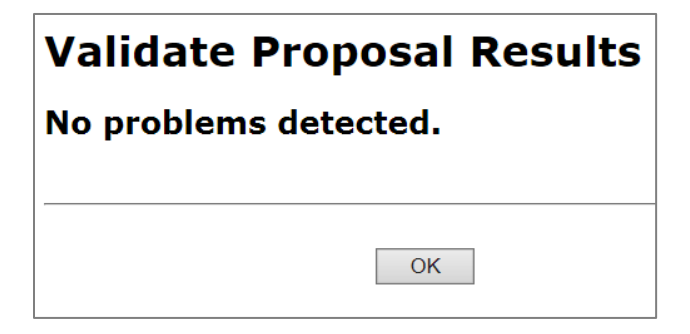

3. Check the box next to Submit to Grants.gov after Validation and click the Validate Proposal button again.

| Flectronic Submission                                                                                                    |                                                                          |  |  |  |  |  |
|----------------------------------------------------------------------------------------------------|--------------------------------------------------------------------------|--|--|--|--|--|
| Opportunity I                                                                                                    | Details                                                                  |  |  |  |  |  |
| Proposal Sub                                                                                                    | mission History                                                          |  |  |  |  |  |
| Electronic Submission                                                                                                    |                                                                          |  |  |  |  |  |
| Submission Target                                                                                                    | Submission Target https://ws07.grants.gov.443/grantsws-applicant/service |  |  |  |  |  |
| To submit this proposal electronically, press the button below. Please be prepare<br>Your submission will be recorded in the Proposal Submission History above |                                                                          |  |  |  |  |  |
| Validate Proposal (Run final validation checks - recommended.)                                                                                                 |                                                                          |  |  |  |  |  |
| Submit to Grants gov after validation                                                                                                    |                                                                          |  |  |  |  |  |

4. A pop-up screen will appear for submission. Click Submit.

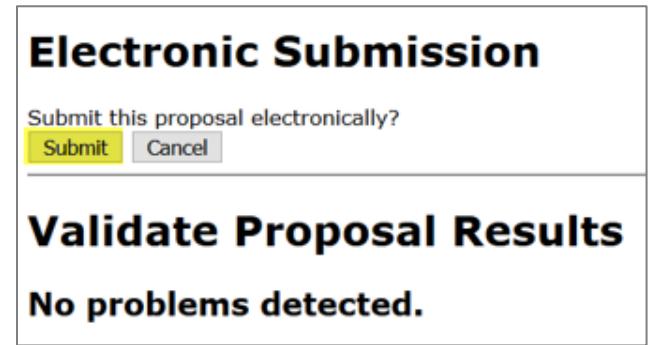

5. The following submission steps will appear.

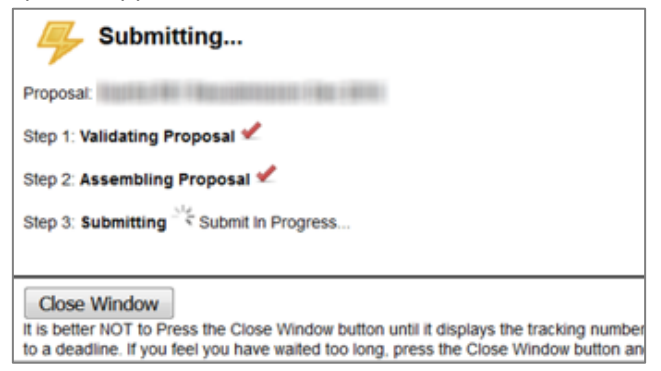

| 4:                  | Submitting                                                                                                    |
|---------------------|----------------------------------------------------------------------------------------------------|
| Proposal:           | March 1980 (1980)                                                                                                |
| Step 1: Val         | idating Proposal 🗹                                                                                               |
| Step 2 As           | embling Proposal 🖋                                                                                               |
| Step 3: Sul         | omitting 🛩                                                                                                    |
| Success! Tracking N | four proposal has been successfully submitted!<br>Iumber: GRANT12291569 entered into Proposal Submission History |
| Close W             | findow                                                                                                    |

Wait until you get your tracking number to close the screen. The number will be in the format of GRANT0012345.

6. Close the pop-up screen and click the + sign next to Proposal Submission History. You will see your tracking number as a blue link.

| Proposal Submission History               |                         |              |                                     |  |  |  |
|-------------------------------------------|-------------------------|--------------|-------------------------------------|--|--|--|
| S2S portal Received Date/Time<br>Tracking |                         | Submitter    | Message                             |  |  |  |
| GRANT12467163                             | 2017-08-15 12:24:27 PDT | richards.832 | Successfully received by S2S portal |  |  |  |

You can click on the link to check the status of transmission and you may want to do that intermittently to make sure that the application is validated.

• Validation message #1: Validation by Grants.gov

| Success!     | S2S | portal | has | validated | your | proposal. |
|--------------|-----|--------|-----|-----------|------|-----------|
| Close Window |     |        |     |           |      |           |

• Validation message #2: Agency Retrieval

The agency has retrieved the proposal from the S2S portal.

Close Window

### The agency retrieval is generally the final message and means the proposal was successfully submitted.

For NIH submissions, an "Agency Tracking Number Assignment" email should be received. **Be sure to check your proposal in eRA Commons.** 

Times for receipt of the messages and agency retrieval vary. Messages may take minutes or hours and occasionally part of a day.